## **EXPERIMENT-4**

**Objective:** To set up a basic network consisting a switch and study of different configuration with command line interface

#### **Resources Required**:

laptop, Cisco packet tracer

## **Theory:**

A switch operates in the layer 2, i.e. data link layer of the OSI model. It is an intelligent network device that can be conceived as a multiport network bridge. It uses MAC addresses (addresses of medium access control sublayer) to send data packets to selected destination ports. It uses packet switching technique to receive and forward data packets from the source to the destination device. It is supports unicast (one-to-one), multicast (one-to-many) and broadcast (one-to-all) communications. Transmission mode is full duplex, i.e. communication in the channel occurs in both the directions at the same time. Due to this, collisions do not occur.

## Following are the advantages of using a Switch:

1. The implementation cost is medium.

2. It does not require any special system administration configuration. We can just plug and play it.

3.Improves security by limiting the scope of data frames.

4.It has the filtering capability.

5.It can be used in a large network.

6.It uses full-duplex mode of communication

7. It has multiple collision domains, so there are least or no collisions in the channel.

## Following are the disadvantages of using a Switch:

1.It can connect devices of the same network only.

2. There is a delay in forwarding the frames due to error checking.

3. There is a need to maintain a Switch table.

## PROCEDURE:

Topology:

Risco Packet Tracer - C:\Users\harik\Cisco Packet Tracer 8.2.0\saves\switch 37 (Hari Charan).pkt D X File Edit Options View Tools Extensions Window Help 🗔 Q 🚳 🖾 🖉 🖉 = • 🖋 🛤 🖴 Logical Physical x: 174, y: 3 ot 🕤 🕘 💮 🕳 💣 🕻 PC-PT PC1 122.1.0.2 PC-PT PC3 122.1.0.4 PC-PT PC0 122.1.0.1 PC-PT PC4 122.1.0.5 PC 1:46 (.⊖.Sir Last Status Source Destination E 5 1 6 431 432 1941 2011 2011 81900 829 120 120 FAMM FROM 1841 2020 2011 2011 Scenario 0 V Fire Type Color Time(sec) Periodic Num Edit Delet New Delete (m) 🗈 Toggle PDU List Window 0

# Addressing table:

| Device | IP address | Subnet mask |
|--------|------------|-------------|
| PC0    | 122.1.0.1  | 255.0.0.0   |
| PC1    | 122.1.0.2  | 255.0.0.0   |
| PC2    | 122.1.0.3  | 255.0.0.0   |
| PC3    | 122.1.0.4  | 255.0.0.0   |
| PC4    | 122.1.0.5  | 255.0.0.0   |

- 1. Setup the above shown topology using switch and 5 end device pc's
- 2. Connect the switch and the pc's using copper straight connection links.
- 3. Power on the devices.
- 4. Set the IP addresses of the PC's using above addressing table.
- 5. Start simulating the topology. The result is shown below.

#### Simulation:

| Image: Chicop Packet Tracer - CAUsers\harik\Clicco Packet Tracer 8.2.0\saves\switch 37 (Hari Charan).pkt   File: Edit: Options: View Tools: Extensions: Window: Hep   Image: Image: | - 1                                                                                                    | ∍ ×<br>?                                                                                                    |
|----------------------------------------------------------------------------------------------------|----------------------------------------------------------------------------------------------------|----------------------------------------------------------------------------------------------------|
| - Logical   Physical x 1479, y 100                                                                                                    | Root 🕤 🗬 🖗                                                                                                    | 01:21:00                                                                                                    |
|                                                                                                    | Simulation Panel                                                                                                    | × B                                                                                                    |
| PC-PT<br>PC0 122 10.1 PC PT<br>PC0 122 10.1 PC PT<br>PC1 122 10.2 PC PT<br>PC2 122 10.3 PC PT<br>PC2 122 10.4 PC PT<br>PC3 122 10.4 PC PT<br>PC3 122 10.4 PC PT<br>PC4 122 10.5                                                                                                    | Event List<br>Vis. Time(sec) Last Device<br>2.264 Switch0<br>2.264 Switch0<br>2.264 Switch0<br>2.264 Switch0<br>2.265 Switch0<br>2.265 Switc | Captured to<br>2 265 s<br>/AP, CDP,<br>GRP,<br>HTTP, HTTPS,<br>TCP, LACP,<br>SPFV6, PAgP,<br>EEP, RIP,<br>SFFV6, PAgP,<br>EEP, RIP,<br>SFFV6, PAgP,<br>EEP, RIP,<br>SFFV6, PAgP,<br>EEP, RIP,<br>SFFV6, PAgP,<br>SFFV6, PAgP,<br>SFFV6, PAGP,<br>SFFV6, PAGP,<br>SFFV6, |
| Time: 00.02.02.792@PLAY CONTROLS(H))                                                                                                    | Event List CRealtime                                                                                                    | Simulation                                                                                                    |
| Select a Device to Drag and Drop to the Workspace)                                                                                                    | ne(sec) Periodic Num Edit Dek                                                                                                    | e                                                                                                    |

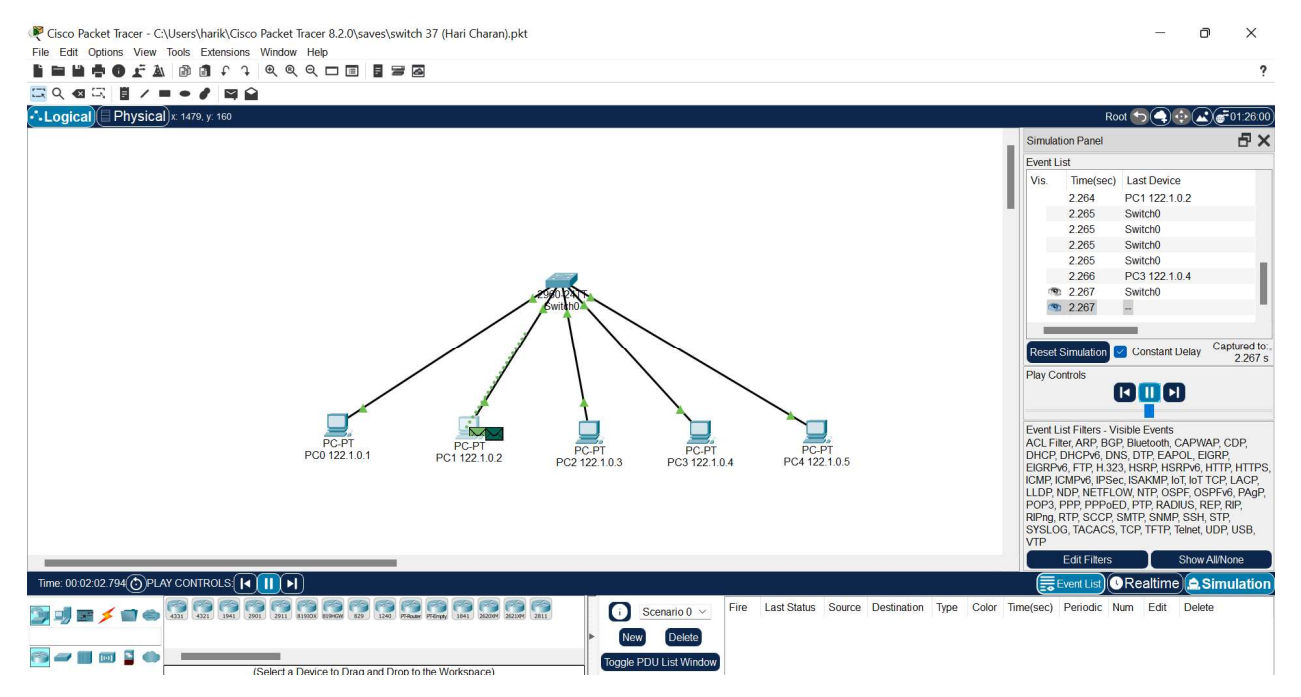

# **Conclusion:**

We have studied the basic network consisting a switch